## How to Record Narrations, Automate Your PPT, and Save Your PPT as an MPEG-4 Video

1. In the notes pane, type in your narration.

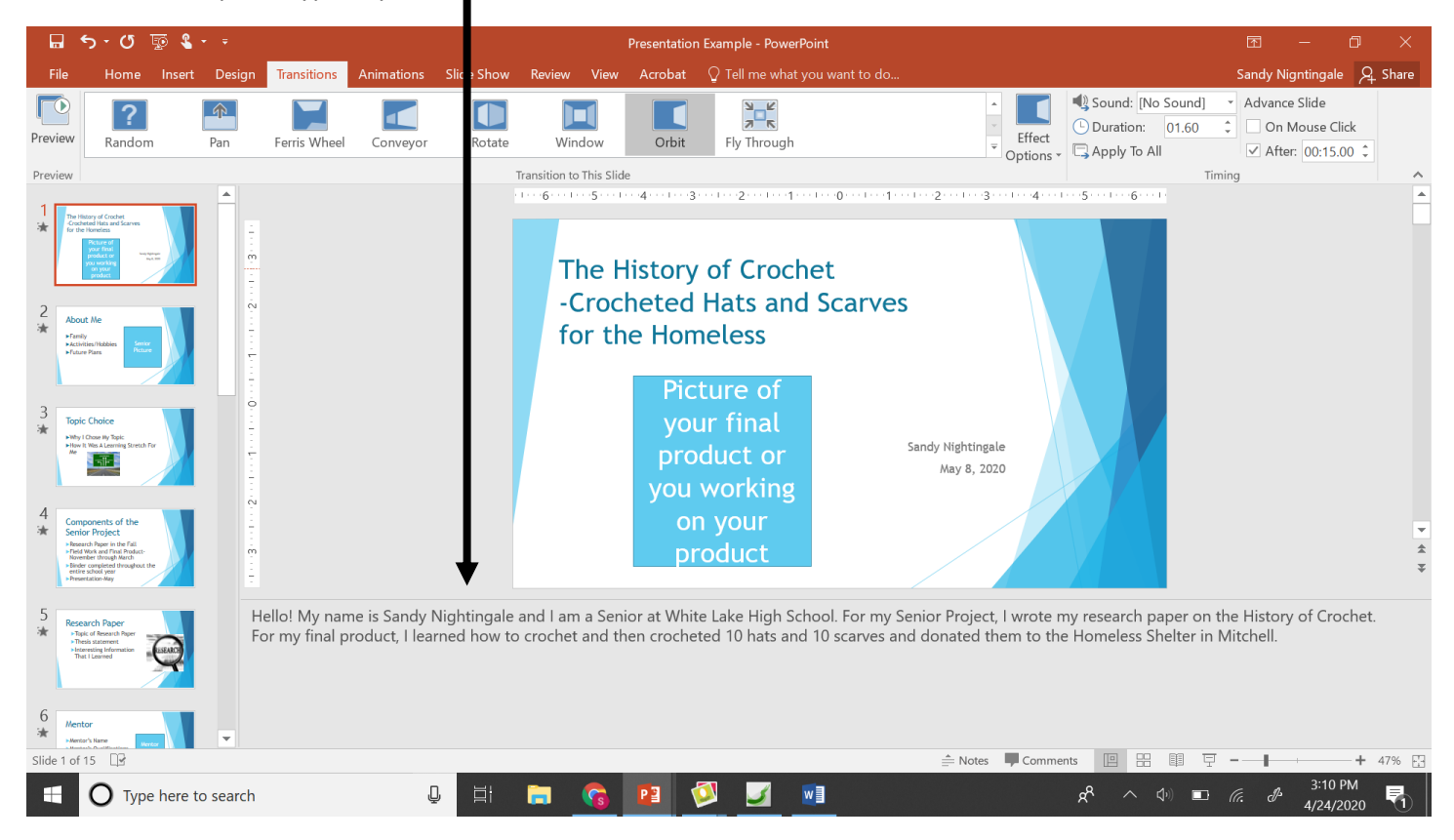

## 2. Insert tab $\rightarrow$ Audio-R<u>ecord</u> Audio.

| 🖬 亏 * 🗸 💀 💲 * 🔹 Presentation Example - PowerPoint                                                                                                    | <u> </u>                       | o ×             |
|----------------------------------------------------------------------------------------------------|--------------------------------|-----------------|
| File Home Insert Design Transitions Animations Slide Show Review View Acrobat 🗸 remain Street way want to do                                                                                                    | Sandy Nigntingale              | 우 Share         |
| Image: New Table Slide - Slide - Tables       Image: Comparison of tables       Image: Comparison of tabl                                                                                                    | Recording                      | Insert<br>Media |
| The History of Crochet<br>• Crocheted Hats and Scarves<br>for the Homeless    • Index   • Index                                                                                                    | <u>R</u> ecord Audio           | 2 A             |
| 4 Components of the Section Project on Your Product On Your Product                                                                                                    |                                | *               |
| 5 Research Roper<br>And Albertain<br>Second Paper<br>Second Paper<br>Second P | ie History of Cro<br>litchell. | chet.           |
| Slide 1 of 15 🖸                                                                                                    |                                | + 47% 🔛         |
| 🕂 🔿 Type here to search 🛛 📮 🧮 😭 😰 💆 🗾 💼 🥵 🕫 👘                                                                                                    | <i>(Γ. ₫</i> 3:12  <br>4/24/2  | PM<br>2020      |

3. Name the recording the number of the slide and record your narration by clicking the red button. Press the start recording button and then wait a second before starting. Enunciate yur words well and don't speak too quickly. Wait a second after you are done reading, and then hit the stop button. As you are recording, it will give you the length of the recording in seconds. Remember how many seconds so you can apply the transition a couple seconds longer than the recording.

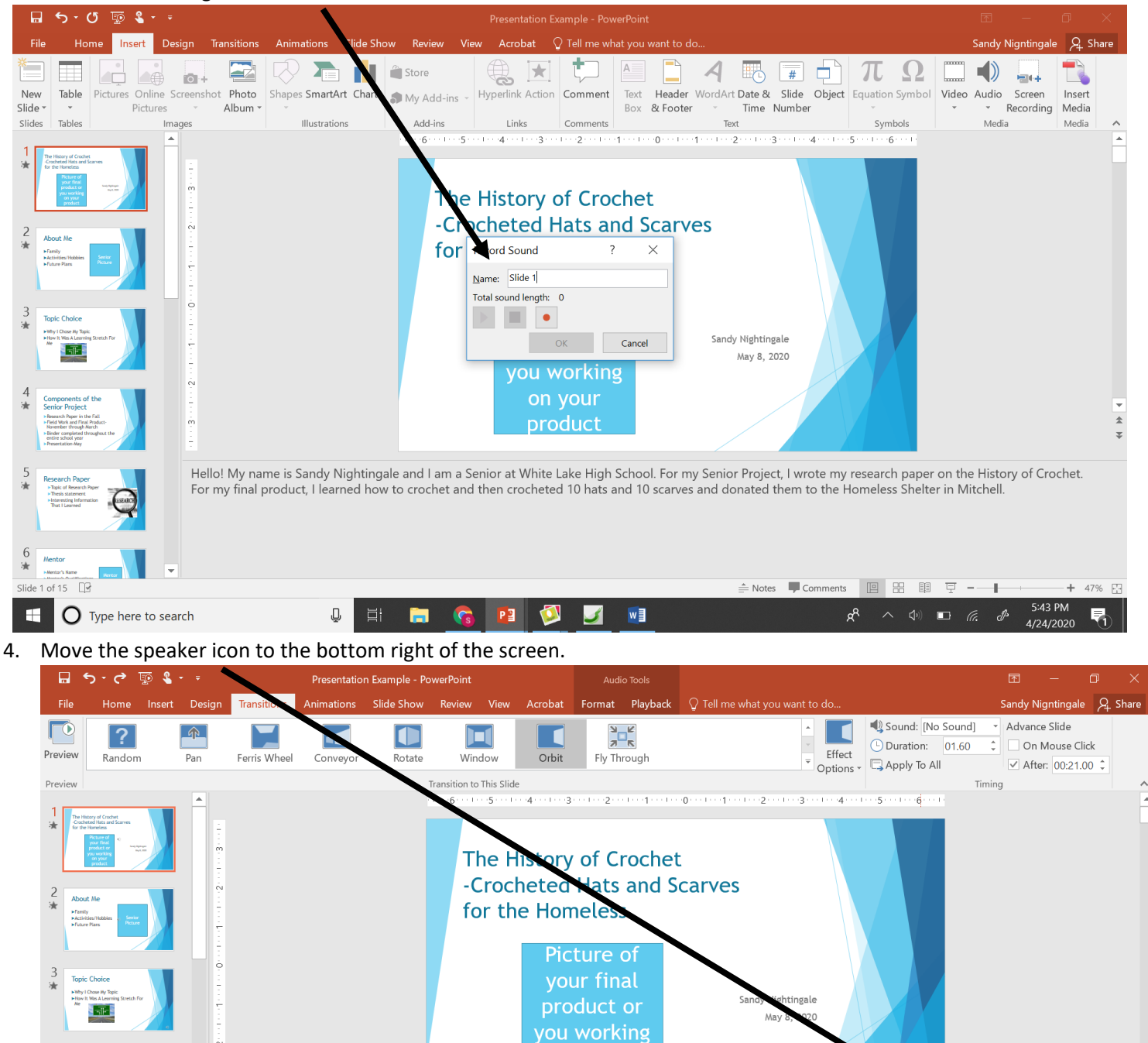

w

🚖 Notes 📕 Comments 🔲 🖽 🖽 🖵 🗕

a٩

-1-

+ 47%

5:52 PM

on your product

Р 🗿

O Type here to search

Ţ

5. Click on the speaker icon in the bottom right corner and go to the Audio Tools – Playback tab. Choose Start: Automatically, Play Across Slides, and Hide During Show.

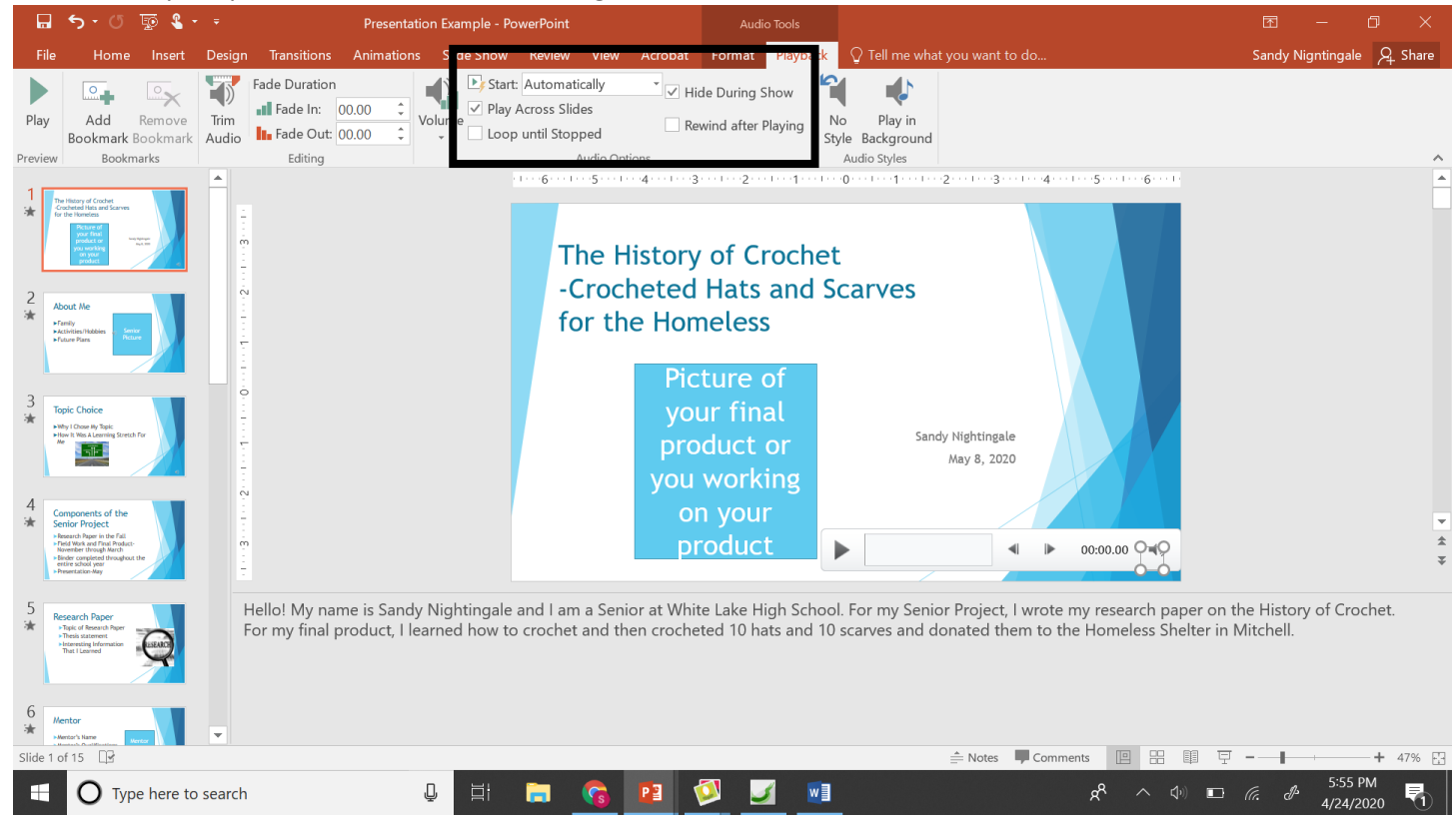

6. Click on the Transitions tab and choose the transition you want. You may choose "Apply to All" if you want, or go to each individual slide and choose different ones. Check "After" and change the number of seconds to slightly longer than your recording for the slide.

|                                                                                                    | <b>5 -</b> თ                                                                                                    | 💀 🌯 •     | Ŧ        |                                | Presentatio                  | n Example - Po             | werPoint                |                  |                                                             | Audi                                                                   | o Tools                                       |                                                                     |                                               | Ā                                    | —                                          | o ×               | ſ |
|----------------------------------------------------------------------------------------------------|----------------------------------------------------------------------------------------------------|-----------|----------|--------------------------------|------------------------------|----------------------------|-------------------------|------------------|-------------------------------------------------------------|------------------------------------------------------------------------|-----------------------------------------------|---------------------------------------------------------------------|-----------------------------------------------|--------------------------------------|--------------------------------------------|-------------------|---|
| File                                                                                                    | Home                                                                                                    | Insert    | Design   | Transitions                    | Animations                   | Slide Show                 | Review                  | View             | Acrobat                                                     | Format                                                                 | Playback                                      | $\ensuremath{\underline{O}}$ Tell me what you want to do            |                                               | Sandy I                              | Nigntingale                                | $\beta_{+}$ Share |   |
| Preview                                                                                                    | <b>?</b><br>Randon                                                                                                    | 1         | Pan      | Ferris Wheel                   | Conveyor                     | Rotate                     | Win                     | <b>1</b><br>dow  | Orbit                                                       | Fly Th                                                                 | rough                                         | ↓<br>↓<br>↓<br>↓<br>↓<br>↓<br>↓<br>↓<br>↓<br>↓<br>↓<br>↓<br>↓<br>↓  | Sound: [No Sound: [No Sound: ]<br>Duration: 0 | Advar<br>1.60 Advar                  | nce Slide<br>n Mouse Clic<br>ter: 00:21.00 | k<br>D ¢          |   |
| Preview                                                                                                    |                                                                                                    |           |          |                                |                              |                            | ransition to This Slide |                  |                                                             |                                                                        |                                               | options                                                             |                                               | Timing                               |                                            | ^                 |   |
| 1 ★ The H we have a final field of the have a field of the have a | In the second second se |           | •        |                                |                              |                            | TI<br>-C<br>fc          | he H<br>Crocl    | listory<br>heted<br>e Hom<br>Pic<br>you<br>pro<br>you<br>or | of Ci<br>Hats<br>heless<br>ture of<br>ur find<br>duct<br>work<br>h you | rochet<br>and S<br>of<br>al<br>or<br>ing<br>r | Carves                                                              |                                               |                                      |                                            |                   |   |
| Seni<br>- Rese<br>- Field<br>Nove<br>- Bield<br>ettir<br>- Prese                                                                                                    | or Project<br>arch Paper in the Fall.<br>Work and Final Product-<br>mber through March<br>er completed March<br>er school year<br>estation-May                                                                                                    | e e       |          |                                |                              |                            |                         |                  | pr                                                          | oduc                                                                   | t [                                           | •                                                                   | 00:00.00                                      |                                      |                                            | 4                 | : |
| 5 Rese<br>≯av<br>>tar<br>>tar<br>™<br>*tar<br>™                                                                                                    | tor Constants and the second second s |           | He<br>Fc | ello! My nam<br>or my final pr | e is Sandy I<br>oduct, I lea | Nightingale<br>rned how to | and I am<br>crochet     | a Seni<br>and th | or at Whit<br>en croche                                     | e Lake H<br>ted 10 ha                                                  | igh Schoo<br>ats and 10                       | I. For my Senior Project, I wrote<br>scarves and donated them to th | my research pap<br>e Homeless She             | er on the Histo<br>Iter in Mitchell. | ry of Croc                                 | het.              |   |
| Slide 1 of                                                                                                    | 15 🕞                                                                                                    |           |          |                                |                              |                            |                         | _                |                                                             |                                                                        |                                               | 🚔 Notes 📕 Comm                                                      | ents 😐 🗄                                      | ∎ म                                  |                                            | + 47%             |   |
|                                                                                                    | О Туре                                                                                                    | e here to | search   |                                | ļ                            | ) <u> </u>                 | <b>i</b>                | 6                |                                                             | <b>)</b>                                                               | 1                                             |                                                                     | x <sup>R</sup> ^ 40                           | 🗖 (r. I                              | 5:59 Pl<br>4/24/20                         | M<br>20           |   |

- 7. Continue all of the above steps for each of your slides.
- 8. When you are done, click the Slideshow button to listen to your recordings and make sure that the slideshow plays automatically all the way to the end.

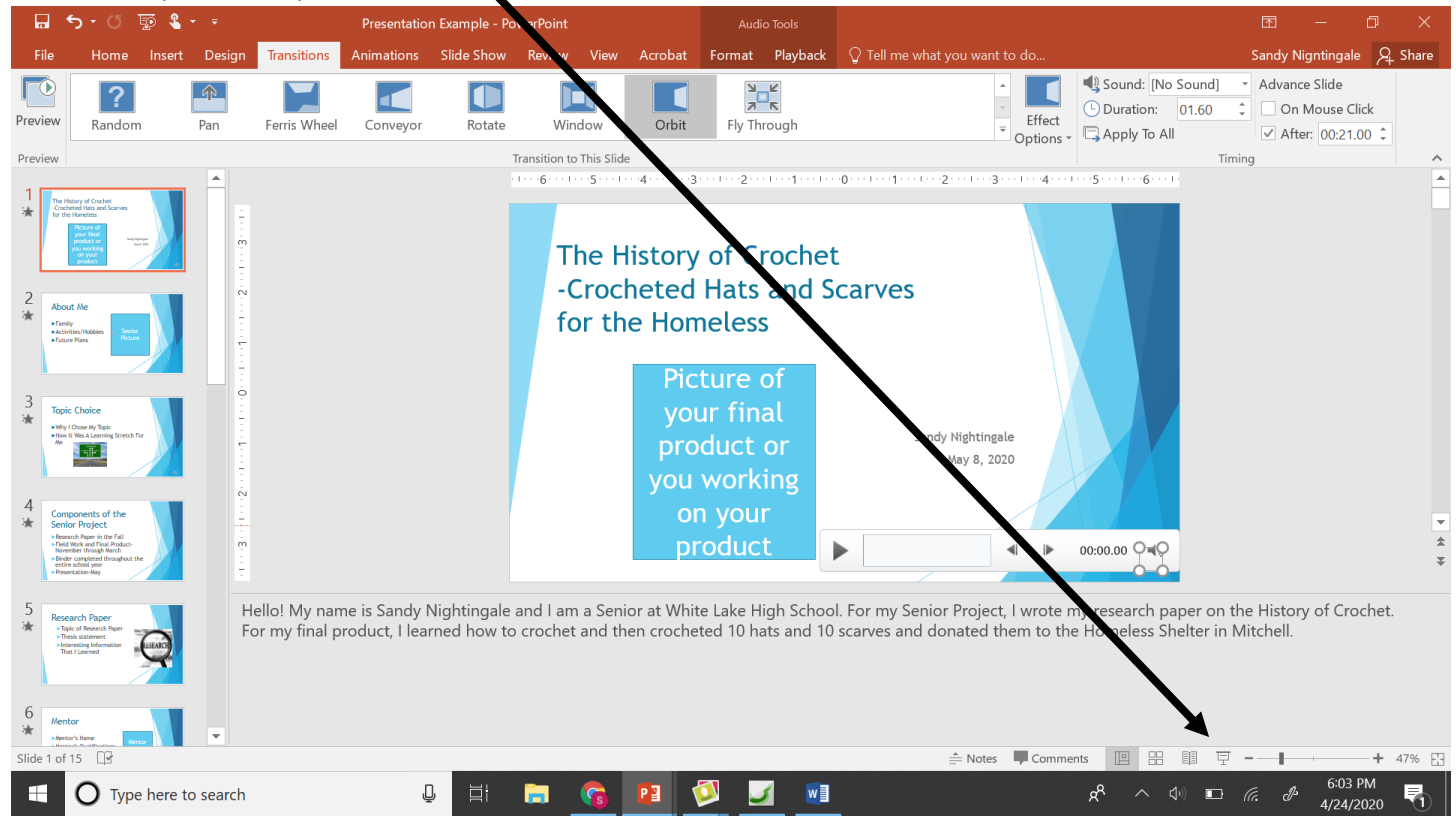

- 9. After listening, if you need to redo any of the recordings, redo them at this time. Make sure you select the Playback options, add the transition and set it to play after so many seconds.
- 10. When you are completely done, save the PPT as a PPT and then save it again as an MPEG-4 video. It will take a few minutes to process. You will turn in both the PPT and the MPEG-4 file. I am not going to make a Google Classroom for Senior Projects, so I will put an Assignment in Advanced Computer Apps where you can submit the PPT and MPEG-4.